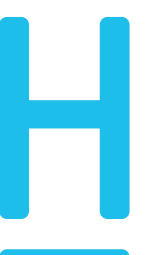

Hochschule Hannover University of Applied Sciences And Arts

Fakultät I Elektro- und Informationstechnik

# How to Moodle

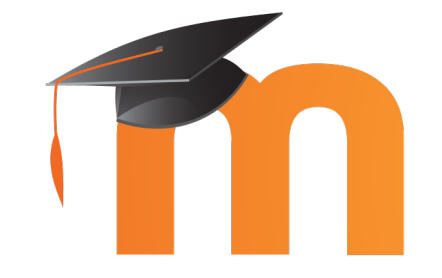

Grundeinstellugnen in Moodle vornehmen

#### Inhaltsverzeichnis

| 1 | Persönliche Moodle Benachrichtigungs-Einstellungen | 2 |
|---|----------------------------------------------------|---|
| 2 | Moodle Foren abonnieren/deabonnieren               | 3 |
| 3 | Outlook Filter-Ordner anlegen                      | 3 |

#### 1 Persönliche Moodle Benachrichtigungs-Einstellungen

In Moodle ist es möglich auszuwählen, ob jede Neuigkeit in einer einzelnen Email verschickt wird oder ob über den Tag oder Kursspezifisch zusammengefasst werden soll.

Dazu rechts oben in Moodel auf den eigenen Namen und das Avatar-Bild klicken.

Im dem sich nun öffnenden Menu *Einstellungen* auswählen.

| ■ Moodle@HsH Kursbeam                                                                           |                                                                                         | N 🌲 🗩 Wille, Jan 🦭 👻   |
|-------------------------------------------------------------------------------------------------|-----------------------------------------------------------------------------------------|------------------------|
| Dashboard     Kalender                                                                          | Q Kurssuche                                                                             | A                      |
| Meine Kurse   SoSe 2020  BAS, 20, Jakoblew                                                      | Aktuelle Kurse oben anzeigen     Geben Sie hier einen Suchbegriff ein (mind. 3 Zeichen) | 0                      |
| 彦 BAS, 20, Witte<br>彦 GFT Z3b, 20, J. Patzke<br>彦 GFT, 20, J. Patzke<br>彦 GFT-Tutorium Z3b, 20, | Semester Kursbereich<br>Alle • Alle                                                     | Lehrende*r<br>• Alle • |

| Dashboard / Einstellungen                                                                                                    | P Mitteilung                        |                                                                                                    |
|----------------------------------------------------------------------------------------------------|-------------------------------------|----------------------------------------------------------------------------------------------------|
| Einstellungen<br>Nutzerkonto<br>Profil bearbeiten<br>Sprache wählen<br>Foren einstellen<br>Texteditor wählen<br>Kurseinstellungen<br>Kalendereinstellungen<br>Sicherheitsschlüssel<br>Mitteilungen<br>Systemnachrichten | Repositories<br>Instanzen verwalten | In den Einstellungen nun unter Nut-<br>zerkonto den Unterpunkt <i>Foren ein-</i><br><i>stellen</i> auswählen. |

Hier kann nun ausgewählt werden, ob Email einzeln, nach Themen oder über einen ganzen Tag zusammengefasst versendet werden. Außerdem kann hier eingestellt werden, ob ein Moodle-Forum, welches man zum ersten mal betritt, einem automatisch Emails sendet oder nicht. Diese Einstellung kann allerdings vom Ersteller eines Kurses auch überschrieben werden.

Änderungen speicher nicht vergessen!

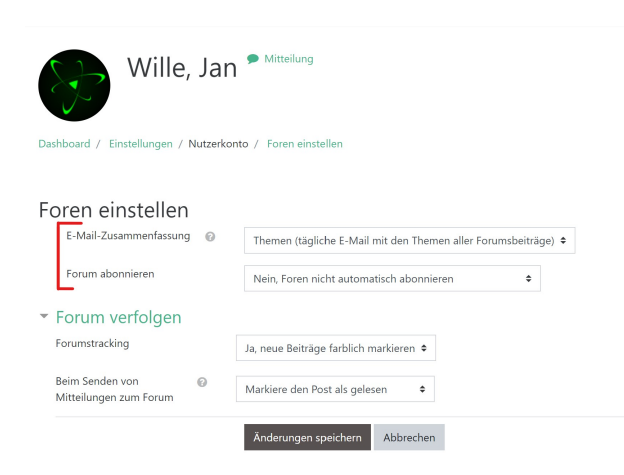

### 2 Moodle Foren abonnieren/deabonnieren

Zu jedem beliebeigen Zeitpunkt kann verändert werden, ob ein spezielles Forum oder ein Thema dich über Neuigkeiten benachrichtigen soll oder nicht. Dazu gibt es die Funktion Abonnieren/Deabonnierne.

Diese versteckt sich in Moodle hinter den Briefsymbolen am rechten Rand eines Forums.

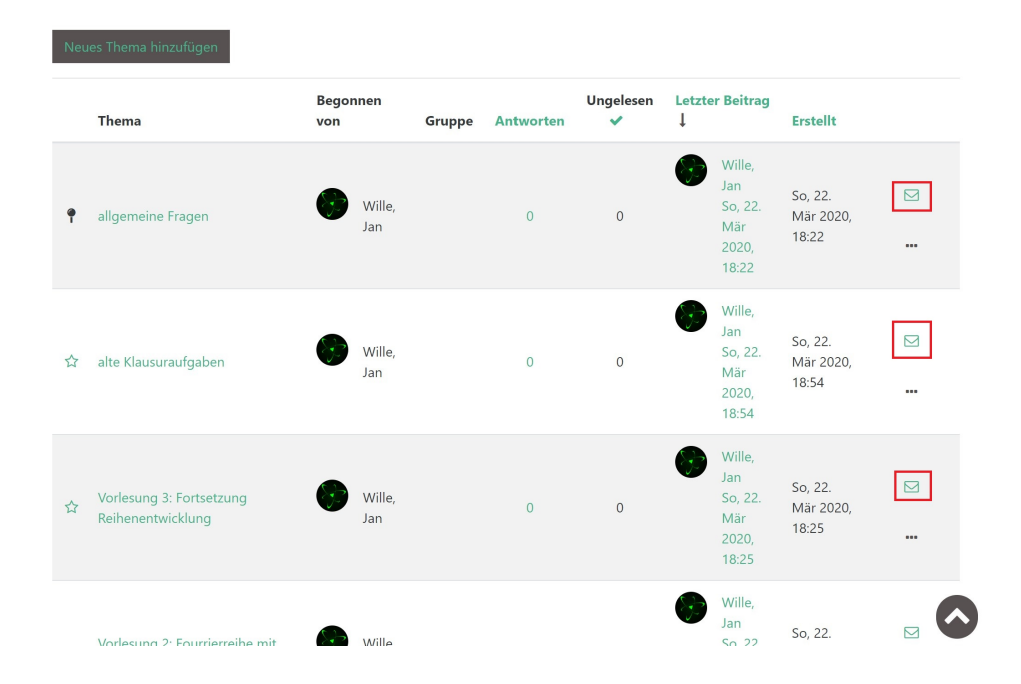

## 3 Outlook Filter-Ordner anlegen

In der Weboberfläche der Hochschulemail lassen sich viele praktische Dinge einstellen. Unter anderem auch, dass alle Emails von Moodle automatisch in einen Unterordner verschoben werden.

Dazu wird zunächst die Weboberfläche unter folgender URL aufgerufen:

https://mail.hs-hannover.de/owa

Hier mit eurer Hochschulkennung einloggen.

Hier bietet es sich an, durch einen Rechtsklick auf *Inbox* dort einen neunen Unterordner namens "Moodle"anzulegen.

Nun, duch klicken auf das Zahnrad rechts oben, das Menu öffen und zu den *Optionen* wechseln.

| E-Mail                     |                                                                                                 |
|----------------------------|-------------------------------------------------------------------------------------------------|
| n E-Mail und Personen su 🔎 | ⊕ Neu   ~ •••                                                                                   |
| Favoriten                  | Inbox Filter 🗸                                                                                  |
| ∧ Wille, Jan               | Schowalter, Virginie                                                                            |
| ^ Inbox                    | Physiklabor SoSe 2020, Hausarbeit 12:27<br>Guten Tan liehe Studierende Danke für Ihre Mitarbeit |
| AstA                       | Gestern                                                                                         |
| Infos von Profs            | [Entwurf] Haupt, Hildegard                                                                      |
| IT-Services                | LIS So 22.03 Im Forum hat sich ja schon einiges getan. Bis morgen                               |
| Moodle                     | Letzte Woche                                                                                    |
| Dratts                     | Kubs Bernd: Streitenberger M                                                                    |

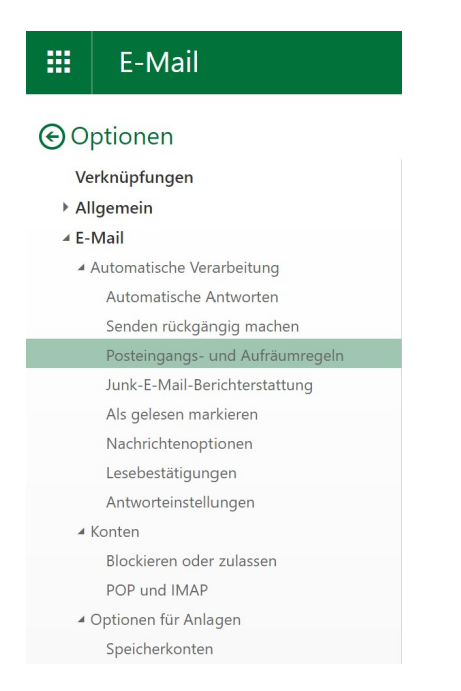

In den Optionen zu E-Mail-Posteingangs- und Aufräumregeln navigieren.

Durch drücken auf das kleine Plus kann eine neue Regel angelegt werden.

| Posteingangsregeln<br>Wählen Sie aus, wie E-Mails verarbeitet werden. Regeln werden in der angezeigten Reihenfol<br>löschen. |
|----------------------------------------------------------------------------------------------------|
| Wählen Sie aus, wie E-Mails verarbeitet werden. Regeln werden in der angezeigten Reihenfolj<br>löschen.<br>Ein Name          |
| + / m ↑ ↓<br>Ein Name                                                                                                    |
|                                                                                                    |
| ✓ AStA News verschieben                                                                                                    |

Nun noch alle Einstellungen anpassen:

Der Name der Regel ist frei wählbar, ich habe Moodle- Neue Posteingangsregel Verschieben eingetragen.

Da Moodle alle Nachrichten mit dem Betreff Moodle@HsH versieht, ist es am einfachsten, dies als Bedingung für die Regel zu setzen. Also Enthält diese Wörter... $\rightarrow$ im Betreff auswählen und dann entsprechend eintragen.

Als nächstes auswählen, was mit den Emails passieren soll. Also Verschieben, kopieren oder löschen-in Ordner verscheiben auswählen und dann den oben erstellten Ordner wählen.

Auch hier wieder, Speichern nicht vergessen!

H OK × Abbrechen

| Name                                                          |                                     |
|---------------------------------------------------------------|-------------------------------------|
| Moodle-Verschieben                                            |                                     |
| Wenn die Nachricht eintrifft und all diesen Beding            | ungen entspricht.                   |
| Enthält diese Wörter im Betreff                               | <ul> <li>über Moodle@HsH</li> </ul> |
| Bedingung<br>hinzufügen                                       |                                     |
| Alle folgenden Aktionen ausführen                             |                                     |
| Nachricht in Ordner verschieben                               | ▼ Moodle                            |
| Aktion hinzufügen                                             |                                     |
| Außer, wenn eine dieser Bedingungen zutrifft                  |                                     |
| Ausnahme<br>hinzufügen                                        |                                     |
| <ul> <li>Keine weiteren Regeln anwenden (Was bedeu</li> </ul> | itet das?)                          |